# 機種別 Google アカウントの利用方法

令和5年4月26日改定版

御家庭の端末を用いて Google アカウントを利用される場合、端末によって設定の仕方が異なります。 以下は端末や利用方法別の大まかな設定方法になります。分からないことがありましたら、学校まで御 相談ください。以下はクラスルームを利用するまでの方法が書いてあります。

まなびポケットを利用については(5)を御参照ください。

### (I) Google Chrome ブラウザを利用する

対象端末:Windows11、Windows10、Mac、Android タブレット、iPad

※Google Chorme 以外のブラウザでの Google アカウントの利用は、推奨しておりません。

※更新プログラム、ウィルス対策ソフトは最新の状態にしてください

※上記の OS ではない WindowsPC はサポート終了をしているため、使用しないでください。

※Meet や Zoom 等、オンライン会議機能を利用する予定がある場合は、事前にカメラ・マイク・スピーカー(イヤホン等)、もしくはカメラ・イヤホンマイクを使用できる環境を整えてください。
※まなびポケットの利用をする場合は、こちらを設定の上、(5)を御参照ください。

#### |1 Google Chrome ブラウザがインストールされていない場合

①既存のブラウザの検索サイトで「Google」と入力し、Googleのホームページを選択する。
 ※iPadの場合はApp Storeへ

②Googleのページの上段右側にある「Google」アプリ( ::::マークです。)の一覧から「Chrome」を 選択、移動したらページの上部右側にある【Chrome をダウンロード】を選択し、ダウンロードし たファイルを端末にインストールする。インストール後は年のため端末を再起動してください。 ③Google Chrome ブラウザを開く。

④Google のページの上段右側にある「ログイン」を押す。

- ⑤ログイン画面でメールアドレス(アカウント)とパスワードを入力してログインする。(別紙「ア カウントシート」参照)
- ⑥Googleのページの上段右側にある「Googleアプリ」(::: マークです。)の一覧から、【Classroom】
   (黒板の中に人のマーク)を選択し(一覧の下の方にある場合があります)、Classroomを表示。
   ※上記の方法で出てこない場合 アドレスバーにhttp://classroom.google.comと入力してくだ
  - さい。Google 検索に上記のアドレスを入力したり、Google Classroom と入力して検索したり しても、たどり着くことができます。
  - ※「本人確認」のページになった場合は、アカウントが正しいか確認の上、パスワードを入力し てください。

### 2 Google Chrome ブラウザがすでにインストールされている場合

- ①御家庭でお使いのアカウントですでにログインしている場合には、アカウントの追加を選択して登録することができます。
  - ※ブラウザの登録から既存のアカウントを削除しておくと、御家庭のアカウントで誤って不要 な操作をしてしまうことを防ぐことができます。お勧めします。
- ②1の③から同様の手順で設定を行ってください。

### (2)アプリをインストールして利用する

対象端末:Android タブレット、iPad

- ※まなびポケットを御利用の場合には Google Chrome ブラウザでのログインが必要です。
- ※GoogleストアやApp storeの利用には事前に登録してパスワード等が必要な場合があります。 御準備をお願いします。
- ※御利用の端末によっては、独自のセキュリティにより端末のパスワードや指紋認証などの設 定や入力を求められる場合があります。
- ※10インチ以上の画面のものを推奨させていただきます。小さな画面では、今後の Meet 等の 利用で文字が見えないなどの問題が発生します。御留意ください。
- ※スマートフォンは「まなびポケット」に対応しておりません。
- ※アプリでの利用の場合、授業で利用する別のアプリケーションを適宜インストールする必要 があります。
  - 例:「Google Meet」「ドキュメント」、「スライド」、「スプレットシート」、「Jamboard」 「Chrome 描画キャンパス」等

#### |1 |Android タブレットを利用して Classroom を利用する

- ①Play ストアで「Google Classroom」を検索しダウンロードする。(ダウンロードの際に Google ア カウントのパスワードや端末に設定された指紋の認証を求められる場合があります。)
- ②ダウンロードページまたは【Classroom】(黒板の中に人マーク)のアイコンからアプリを開く。
- ③メールアドレス(アカウント)とパスワードを入力。(別紙「アカウントシート」参照)
- ※タブレット起動時に設定してある Google のアカウントで自動登録されている場合があります。 その場合、トップページ上段にあるアカウントボタンをクリックして、」「別のアカウントを追 加」を選択して、学校のアカウントを登録してください。
- ※Android タブレットでは、端末に設定されているアカウントを削除できない仕様のようです。個 人アカウントと区別して気を付けて御利用ください。
- ④【Classroom】のアイコンをタップしてアプリを開く。

※まなびポケットの利用の際には Chrome ブラウザへのアカウント登録が必要です。

#### |2|iPad を利用して Classroom を利用する

(iPad OS 13.0以降が必要。利用できない場合は OS を更新してください。)

- ①App Store で「Google Classroom」を検索しダウンロードする。(ダウンロードの際に、AppleIDの パスワードを求められる可能性があります。)
- ②アプリケーションを開き、メールアドレス(アカウント)とパスワードを入力。(別紙「アカウントシート」参照)
  - ※すでに Chrome などのアプリを使用して、御家庭の Google アカウントを利用中の場合は、アカ ウントボタンから、「別のアカウントを追加」を選択してください。その際は、混同を避けるた め、元のアカウントの削除をお勧めします。
- ③【Classroom】のアイコンをタップしてアプリを開く。

### (3) 自宅の Chromebook を利用する

### 1初めて設定する場合

①御家庭のWi-Fiに接続できるように設定する。(別紙:「家庭のWi-Fiに接続する方法」参照) ②メールアドレス(アカウント)を入力し「次へ」(別紙アカウントシート参照) ③パスワードを入力し「次へ」 ④画面の下に表示される【Classroom】(黒板の中に人マーク)を選択する。

### 2 すでに別アカウントでお使いの場合

①パスワード入力画面の左下に表示される「ログアウト」を選択する等の方法でログアウトする。
 ②ユーザー選択画面の左下に表示される「ユーザーを追加」を選択
 ③1の②から同様の手順で設定してください。

## (4) まなびポケットを利用する

1 まなびポケットのブックマークがある場合

- ①(1)の設定終了後、ブラウザの左上にあるブックマーク内の「まなびポケット」を選択 ②学校コードを「29353」と半角で入力
- 2 ブックマークが見当たらない場合
  - ①(1)の設定終了後、ブラウザの検索機能で「まなびポケット」と入力し、表示される「まなびポケット | 公立学校で使える教育 ICT!」をクリックして進む。
     ②ホームページ上部にある「ログイン」をクリック
- ③学校コードを「29353」と半角で入力
- ③ブラウザに Google アカウントでログインしていない場合
   ①ブラウザの検索機能で「まなびポケット」と入力し、表示される「まなびポケット | 公立学校 で使える教育 ICT ! 」をクリックして進む。
   ②Google アカウントの入力が求められたらメールアドレス (アカウント)、パスワードを入力。
   ③学校コードを「29353」と半角で入力

### (5) 端末の持ち帰りをお勧めするケース

- ・アカウントを登録した Chrome ブラウザ以外も使えるのでセキュリティが心配。
- ・御家庭の端末が上記以外のため、Google Chrome を利用できない。
- ・設定の仕方がよく分からない。
- ・タッチパネルが使えないため、手書き入力が難しい。
- ・カメラ、マイク、スピーカー等の機能が使えない(学級閉鎖等 Meet の利用が必要な場合)
- ・何らかの理由により、家庭の端末を子どもに利用させられる状態ではない。
- ・Android タブレットや iPad でのアプリのインストールが難しい。
- ・端末の画面が小さい。
- まなびポケットが利用できない。など

お困りの場合は、学習利用のための端末の持ち帰りをお勧めします。御検討ください。

### 御不明な点がありましたら、東園小学校まで御連絡ください。

連絡先 東園小学校 担当 旭 011-811-8138